## File Sharing – Google Drive

Google Drive, like DropBox is an online storage space used to share files between computers or to share files with others. It is particularly useful for sharing files too large for email with others

Logon with the Google ID you use to access and update the Resource Chart and Calendar (typically <u>name@wisconsin.gov</u>)

| NEW |                | Му                                                    | Drive 👻                                  | Ð                | ••           | 0 | Î | 0<br>0<br>0      |  | 0 | \$ |  |  |
|-----|----------------|-------------------------------------------------------|------------------------------------------|------------------|--------------|---|---|------------------|--|---|----|--|--|
| • 🙆 | My Drive       | Nam                                                   | Name 🛧 Owner                             |                  |              |   |   | er Last modified |  |   |    |  |  |
| • 🗔 | Computers      | Р                                                     | Balancing_Domestic_Abuse_Issues_and      | d_W-2_Participat | articipat me |   |   | 9:42 AM          |  |   |    |  |  |
|     | Shared with me | PDF                                                   | NWT_Guide_E_090817.pdf                   |                  | me           |   |   | 9:39 AM          |  |   |    |  |  |
| ()  | Recent         | PDF                                                   | NWT_Guide_RS_090817.pdf                  |                  | me           |   |   | 9:39 AM          |  |   |    |  |  |
| -   | Google Photos  |                                                       |                                          |                  |              |   |   |                  |  |   |    |  |  |
| *   | Starred        | My Dr                                                 | My Drive is the folder where files you   |                  |              |   |   |                  |  |   |    |  |  |
|     |                | upload are stored. Shared with me is the folder where |                                          |                  |              |   |   |                  |  |   |    |  |  |
|     |                |                                                       |                                          |                  |              |   |   |                  |  |   |    |  |  |
|     |                | others                                                | others have put files for you to access. |                  |              |   |   |                  |  |   |    |  |  |

## **Upload Files/Folders**

Upload files and/or folders by dragging them to the My Drive folder, or by clicking the **New** button and selecting the file/folder upload option.

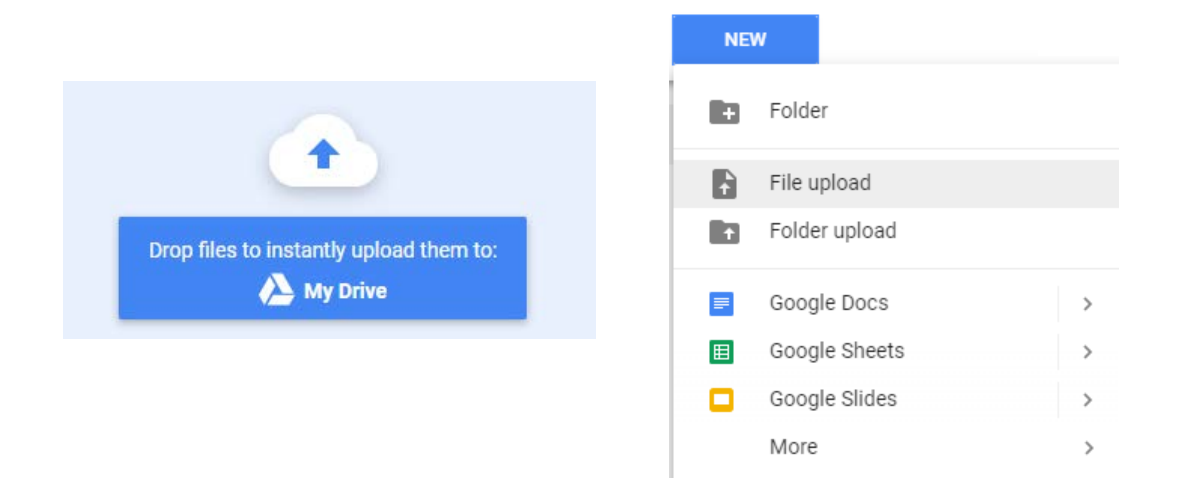

## Share Files/Folders

|            | NEW                         | My Drive 👻                                                                                                    | e •                                                                     | 0                             | 0<br>0<br>0  | <b></b> 0                                                  | ۵                                       |  |  |  |
|------------|-----------------------------|----------------------------------------------------------------------------------------------------|-------------------------------------------------------------------------|-------------------------------|--------------|------------------------------------------------------------|-----------------------------------------|--|--|--|
|            | My Drive                    | Name 1                                                                                                    | Owne                                                                    |                               | Last modifie | ed                                                         |                                         |  |  |  |
| • •        | Computers<br>Shared with me | P Balancing_Domestic_Abuse_Issues_and_W-2                                                                                               | To share a file or a folder, select an item and click the Share button. |                               |              |                                                            |                                         |  |  |  |
| •          | Recent<br>Google Photos     | NWT_Guide_RS_090817.pdf                                                                                                    | me                                                                      |                               | 11:11 AM     |                                                            |                                         |  |  |  |
| Sha        | are with others             |                                                                                                    | Get sharea                                                              | ble link 😋                    |              |                                                            |                                         |  |  |  |
| Link<br>Ar | sharing on Learn            | n more<br>can view ▼                                                                                                    | Co<br>B/2XAWL CK                                                        | opy link                      | _            |                                                            |                                         |  |  |  |
| Peo        | ple                         | n the dialogue box, add the email<br>addresses of the people you want to<br>thare with, or copy the link created<br>and email the link. |                                                                         |                               |              | You ca<br>choose<br>editing<br>the peo<br>share v<br>have. | n<br>what<br>options<br>ple you<br>vith |  |  |  |
|            | Done                        |                                                                                                    | ✓ Car<br>Car<br>Car                                                     | n edit<br>n comment<br>n view | t            |                                                            |                                         |  |  |  |

## **Download Files**

| To download a file or folder that's been shared with you, click the symbol and choose Download. |    |                |     |                                               |          |         |     |              |      |   |    |
|-------------------------------------------------------------------------------------------------|----|----------------|-----|-----------------------------------------------|----------|---------|-----|--------------|------|---|----|
|                                                                                                 | ľ  | NEW            | Sha | red with me                                   | *℃       | 0       | Î   | <b>A</b>     |      | 0 | \$ |
| Þ                                                                                               | ۵. | My Drive       | Nam | e ↓                                           |          |         | Sha | red by       |      |   |    |
| ۱.                                                                                              |    | Computers      |     | Resource Chart and Calendar                   |          |         | M   | Meghan Lock  | ery  |   |    |
|                                                                                                 | *  | Shared with me |     | Resource Chart.doc                            |          |         | M   | Meghan Lock  | ery  |   |    |
|                                                                                                 | U  | Recent         |     |                                               |          |         | 0   | Maghan Look  | 0.01 |   |    |
|                                                                                                 | ÷  | Google Photos  | E   | Calendar 2017-2018.docx                       |          |         | M   | Meghan Lock  | ery  |   |    |
|                                                                                                 | *  | Starred        | W   | Balancing_Domestic_Abuse_Issues_and_W-2_Parti | cipation | _TN_091 | D   | Danni Grocho | wski |   |    |

NOTE:

- If the selected item is a single file, it simply downloads to your Windows Downloads folder.
- If the selection is a folder or multiple files, a Zip file is created and saved to your Windows Downloads folder. You need to open this Zip file and extract the files before you can use them.

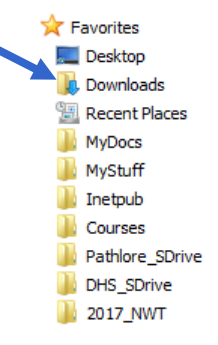